## Como obrigar justificar visitas pelo 4SWeb?

## Dúvida:

## Alertas

Como configurar para o sistema obrigar a justificativa no final do atendimento no MIS pelo 4SWEB.

Após qualquer novo cadastro ou alteração de parâmetro no 4Sweb deve-se existir uma sincronização do força de vendas para atualizar as informações.

## Solução:

Passo 1: Logar no 4Sweb e acessar o Menu Configurações > Força de venda - Dispositivo.

Passo 2: Preencher o parâmetro Ao abandonar o pedido.

Pode-se escolher entre Registro motivo de não venda é obrigatório ou Não registrar motivo de não venda.

Passo 3: Clique em OK para salvar.

Ainda tem dúvidas? Nos envie uma solicitação